# Excel 計算式学習のための文字入力型 e-learning

Character input type e-learning for Excel formula study

那須靖弘<sup>\*1</sup>, 梶木克則<sup>\*2</sup>, 桝井 猛<sup>\*2</sup> Yasuhiro NASU<sup>\*1</sup>, Yoshinori KAJIKI<sup>\*2</sup>, Takeshi MASUI<sup>\*2</sup> <sup>\*1</sup>甲子園大学現代経営学部 <sup>\*1</sup> College of Contemporary Business Administration, Koshien University <sup>\*2</sup>甲子園大学総合教育研究機構 <sup>\*2</sup> Institute of General Education, Koshien University Email: y-nasu@koshien.ac.jp

**あらまし**:授業で Excel を用いたデータ処理をさせようとすると計算式についての理解、あるいは、もっ と根本的なデータの処理についての理解ができない学生がいる。学生にとっては Excel の機能を使いこな すことが目的となり、計算処理についての学習がおろそかになっている印象を受ける。学生に教育の目的 を理解させることも重要であるとの観点から、計算式を入力させる文字ベースの e-learning システムを構 築し授業において使用している。本稿は、文字入力型 e-learning に付加したアニメーションによる解説表 示機能について述べるものである。

キーワード: Microsoft Excel, 計算式, 文字入力型 e-learning

## 1. はじめに

情報処理の授業で Excel を教える場合、①Excel の操作について理解させる、②コンピュータを利用 したデータ処理について理解させる、③データ処理 を行うための Excel の操作あるいは計算式について 理解させるなどといった目的が考えられる。多くの 学生はデータの処理とはどういったものかというこ とについてすでに理解しており、このような学生に 対しては Excel の操作を教えれば②、③の目的が達 成されることが多い。しかし、そもそもデータ処理 とは何かという知識を持たない学生に対して Excel の操作を教えると、やっていることの意味がわから ないまま操作を覚えることになってしまい、学習の 定着率も悪くなる。また、関数入力ボックスのよう な GUI 操作は計算式を考える力を持った利用者が 簡単に操作できることを目的としており、初学者に とっては計算式を考えて作り出す力を養うことがで きないのではないかという危惧を抱かせる。

筆者らは、Excel 初学者が計算式について学びなが らデータ処理とは何かを理解することができる e-learning システムを構築した。このシステムは学習 の定着率を向上させるため計算式を文字として入力 させるインターフェースを採用したのであるが、学 生から難しいという意見が多く、自習するように促 しても、多くの学生が自習を行なわなかった。

そこで、自習する場合にも学生が取り組みやすく するため、問題文に対する解説をアニメーション表 示する機能を追加した。本稿は、文字入力型 e-learning に追加した解説表示機能について述べる ものである。

### 2. システム構成

本システムは、授業内および授業で学習した事柄 を復習する場合の利用を想定しており、問題を解答 しながら学習を進めていく形式となっている。学習 者はログイン画面でユーザ ID を入力し、学習画面 に進む。学習画面では問題を選択して解答する。学 習画面を図1に示す。

| oogle 🤇                                                     | ಕಟ್) ತನಸ್ತು/ ಗಿ<br>]▼                 | /元に入り( <u>A</u> ) リール<br>▼ 検索                                   | u 🔨 🚱 🕶 🛛 | 🟫 ブックマークマ 🔊 ブ |  |
|-------------------------------------------------------------|---------------------------------------|-----------------------------------------------------------------|-----------|---------------|--|
|                                                             | 🏉 Sweet system                        | ver0.00                                                         |           | 🚺 • 🔊 • 🛛     |  |
| 1                                                           | 2 3                                   | 4   次の章                                                         | 終了        |               |  |
| =b3/\$b\$7                                                  |                                       |                                                                 |           |               |  |
|                                                             |                                       |                                                                 |           |               |  |
| 問題 8                                                        | 3 - 2                                 |                                                                 |           |               |  |
|                                                             |                                       |                                                                 |           |               |  |
|                                                             | _                                     |                                                                 |           |               |  |
| ABC                                                         | 祈を行う。                                 |                                                                 |           |               |  |
| ABC分<br>C3(こ)                                               | が析を行う。<br>しれる式を答え                     | L.                                                              |           |               |  |
| ABC分<br>C3にフ                                                | が析を行う。<br>しれる式を答え、                    | Ł.                                                              |           |               |  |
| ABC分<br>C3にフ                                                | )析を行う。<br>しれる式を答え。<br>A               | L.<br>B                                                         | С         | D             |  |
| ABC分<br>C3(こ)                                               | )析を行う。<br>しれる式を答え。<br><u>A</u>        | L.<br>B                                                         | С         | D             |  |
| ABC分<br>C3(こ)                                               | が析を行う。<br>しれる式を答え。<br>A<br>商品         | よ。<br>B<br>売上高                                                  | C<br>構成比  | D<br>構成比累計    |  |
| ABC <sup>57</sup><br>C3(27                                  | が析を行う。<br>しれる式を答え。<br>A<br>商品<br>牛カレー | よ。<br>B<br>売上高<br>650000                                        | C<br>構成比  | D<br>構成比累計    |  |
| ABC <sup>//</sup> C3(2)                                     | が析を行う。<br>しれる式を答え、                    | よ。<br>B<br>売上高<br>650000<br>580000                              | C<br>構成比  | D<br>構成比累計    |  |
| ABC <sup>2</sup> / <sub>C</sub> 3(27)                       | )新を行う。<br>れる式を答え.                     | よ。<br><u> 房上高</u><br>650000<br>580000<br>240000                 | C<br>構成比  | D<br>構成比累計    |  |
| ABC <sup>5</sup> C3(2)<br>1<br>2<br>3<br>4<br>5<br>6        | )新を行う。<br>れる式を答え.                     | よ。<br><u><br/>売上高</u><br>650000<br>580000<br>240000             | C<br>構成比  | D<br>構成比累計    |  |
| ABC <sup>57</sup> C3(27)<br>1<br>2<br>3<br>4<br>5<br>6<br>7 | )新を行う。<br>(れる式を答え                     | よ。<br><u> B</u><br>売上高<br>650000<br>580000<br>240000<br>1500000 | C<br>構成比  | D<br>構成比累計    |  |

同じ課題であっても解答は一通りではない。特に 本システムでは計算式を文字として入力させている ため、学習者の解答はさまざまなバリエーションが ある。たとえば、A1のセルとB1のセルを加算する には"=A1+B1"以外にも、"=B1+A1"、"=SUM(A1: B1)"なども正解として採点する必要があるが、本シ ステムでは課題に対する正解をデータベースに登録 することで、それらを正解と採点できるようにして いる。本システムは試験システムではなくあくまで も学習システムであり、学習者に考え方を学ばせる のが目的であるため、例えば、上記の例で は、"=SUM(A1,B1)"も正解となるが、トリッキーな 解答を正解とする必要はなく、このような方式で十 分である。図2に成績画面を示す。成績は今回の正 誤と過去の学習記録を総合した正解率を表示してい る。

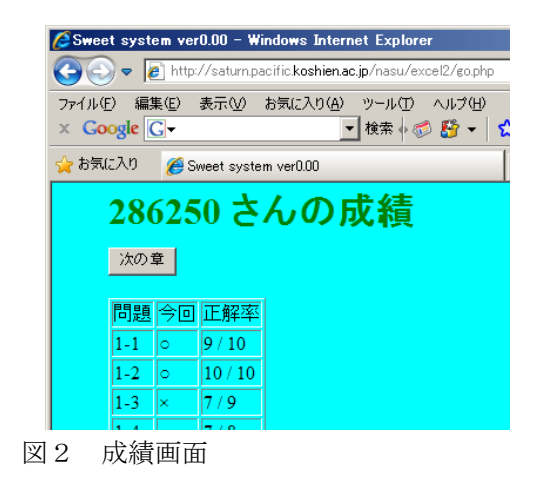

| 🖉 http://saturn.pacific.koshien.ac.jp/nasu/excel2.                                                                                                    |                                                                                                    |  |  |  |  |  |  |
|----------------------------------------------------------------------------------------------------|----------------------------------------------------------------------------------------------------|--|--|--|--|--|--|
| COO - Inttp://saturn.pacific.koshien.ac.jp/nasu/                                                                                                    |                                                                                                    |  |  |  |  |  |  |
| ファイル(E) 編集(E) 表示(V) お気に入り(A) ツール(I                                                                                                    |                                                                                                    |  |  |  |  |  |  |
| × Google G-                                                                                                    |                                                                                                    |  |  |  |  |  |  |
| ☆ お気に入り 後 http://saturn.pacific.koshien.ac.jp/nasu/                                                                                                    |                                                                                                    |  |  |  |  |  |  |
|                                                                                                    |                                                                                                    |  |  |  |  |  |  |
| 条件 すべて表示 ▼ クエリ送信                                                                                                    | ファイル(E) 編集(E) 表示(V) お気に入り(A)                                                                                                    |  |  |  |  |  |  |
|                                                                                                    | × Google G-                                                                                                    |  |  |  |  |  |  |
|                                                                                                    | 🔶 お気に入り 🖉 http://saturn.pacific.koshien                                                                                                    |  |  |  |  |  |  |
|                                                                                                    | Maps / satarn.pacific.kosificiti                                                                                                    |  |  |  |  |  |  |
| <u>109522</u> 2 0 5 25                                                                                                    |                                                                                                    |  |  |  |  |  |  |
| 109522         2         0         4         66           208006         10         4         66                                                                                                    | <ul> <li>シリアル番号:86<br/>得点:答えを見た(0-×、1-△、2-○)、答</li> </ul>                                                                                                    |  |  |  |  |  |  |
| 109522         2         0         4         1978           109522         2         0         5         25           208006         10         0         4         66           208011         5         0         4         50 | シリアル番号:86         得点:答えを見た(0-×、1-△、2-○)、答           学籍番号         筒                                                                                                    |  |  |  |  |  |  |
| 109522         2         0         4         19700           208006         10         0         4         66           208011         5         0         4         50                                                          | シリアル番号:86<br>得点:答えを見た(0-×、1-△、2-○)、答<br>学籍番号章問得点時刻<br>109522         問得点時刻                                                                                                    |  |  |  |  |  |  |
| 109522         2         0         4         1978           109522         2         0         5         25           208006         10         0         4         66           208011         5         0         4         50 | シリアル番号:86<br>得点:答えを見た(0-×、1-△、2-○)、答<br>学籍番号章問得点時刻<br>109522         問得点時刻<br>109522           1         1         2011-09-29         17           109522         1         1         0         2011-09-29         17                                                                                                    |  |  |  |  |  |  |
| 109522         2         0         4         1978           109522         2         0         5         25           208006         10         0         4         66           208011         5         0         4         50 | シリアル番号:86<br>得点:答えを見た(0-×、1-△、2-○)、答<br>学籍番号章問得点時刻<br>109522         問得点時刻<br>109522           1         1         2011-09-29         17           109522         1         1         0         2011-09-29         17           109522         1         1         0         2011-09-29         17           109522         1         2         2011-09-29         17 |  |  |  |  |  |  |

#### 図3 教師画面

図3に教師画面を示す。成績一覧画面にはセッションごとの学生の成績が表示されている。このため、 同一学生が2回システムを利用すれば2行に分けて 表示されることになる。それぞれの行をクリックす ると成績詳細画面に移り、学生の問題別の正誤を確 認できる。

#### 3. 解説表示機能

解説表示機能とは解説をアニメーション表示す る機能であり、データベースに課題ごとに登録され た解説情報を Javascript の機能で動的に表示して いる。現在の機能は、

- (1) 表のセルに色を付ける (Fill)
- (2) 表や枠に文字列を表示する (wText)
- (3) 表や枠に文字列をゆっくり表示する (sText)
- (4) 指定した時間だけ待つ (Sleep)
- (5) 指定したボタンをクリック(BtnClick)

という5つの機能であるが、これらの機能を適宜 使用しながら、解説を行っている。実際にデータベ ースに登録した解説処理の例を図4に例を示す。

| コマンド  | OP1  | OP2                      |
|-------|------|--------------------------|
| wText | id05 | この問題は売上金額を求める<br>問題である。  |
| Sleep | 2000 |                          |
| sText | id05 | 売上金額は単価×数量で求め<br>ることができる |
| Fill  | B3   | skyblue                  |
| Fill  | C3   | skyblue                  |
| sText | id05 | しかし、                     |
| Sleep | 2000 |                          |
| Fill  | D3   | Fuchsia                  |
| wText | D3   | =120*15                  |
| sText | id05 | 計算式に直接数字を入れると<br>コピーできない |

図4 解説処理の例

#### 4. まとめ

Excelの学習用の文字入力型 e-learning システム にアニメーションによる解説機能を付加した。本機 能は Javascript を用いて実現しており、動的に表示 されていくため、うまく解説を作ることができれば 効果は大きいと考えられる。しかし、解説の良し悪 しは教師の力量に左右されるため、例えば標準パタ ーンのようなものを作ることができないか今後検討 していく。

#### 参考文献

- (1) 那須靖弘他、「バリアフリー教育のための出題システムの開発」教育システム情報学会論文集、pp218-219
   (2009)
- (2) 那須靖弘他、「e-learning による社会福祉士試験対策の 実践」、情報教育研究集会論文集、pp346-347 (2010)
- (3) 那須靖弘他、「文字ベースの e-learning を用いた Excel 演習」大学 ICT 推進協議会論文集(CD-ROM) pp.242-243 (2011)